# Cornell University Office of the University Registrar

## How to Make Changes to Your Class Requests Updated December 1, 2020

There are three types of changes that students make to their class requests during their pre-enrollment or add/drop periods: Drop, Swap, and Edit (change grade option or credit hours)

To start, click on the "Enroll" link

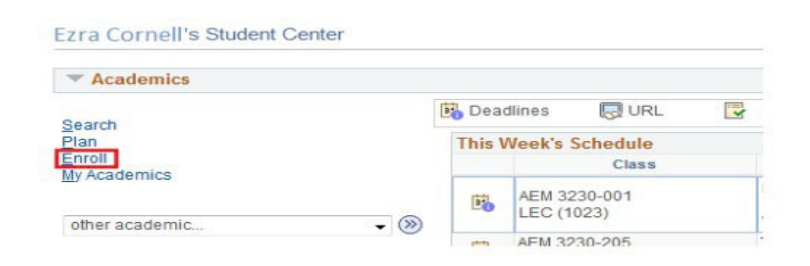

#### To Drop a Class

Click on "Drop" and follow 2 steps to drop a class:

- 1. Select classes to drop: Check the corresponding box in the Select column, then click on "Drop Selected Classes"
- 2. Confirm your Selection: Review your selections and click "Finish Dropping" to complete your drop request

\*Please contact your college registrar to drop a class with a grayed out Select check box.

| Search     | <u>rian</u> Emon         | my Acqueinics                                        |                             |                |                |       |        |
|------------|--------------------------|------------------------------------------------------|-----------------------------|----------------|----------------|-------|--------|
| My Class   | Schedule   Add   Dr      | op   <u>S</u> wap   Edit   Term                      | Information                 |                |                |       |        |
| Drop Cl    | asses                    |                                                      |                             | 1-2-3          |                |       |        |
|            |                          |                                                      |                             |                |                |       |        |
| . Se       | lect classes to          | drop                                                 |                             |                |                |       |        |
| elect the  | classes to drop and      | select Drop Selected Clas                            | SAS                         |                |                |       |        |
| ore of the |                          |                                                      |                             |                |                |       |        |
|            |                          |                                                      |                             | Change         | Torm           |       |        |
| all 2017   | Undergraduate   Co       | ornell University                                    |                             | Change         | s term         |       |        |
|            |                          |                                                      | Enrolled                    |                | A Wait Listed  |       |        |
|            |                          |                                                      |                             | •              |                |       |        |
| Plea       | se contact the Regist    | rar to Drop a Class with a                           | Grayed Out Select Check Box |                |                |       |        |
| Select     | Class                    | Description                                          | Days/Times                  | Room           | Instructor     | Units | Status |
|            | AEM 1600-001<br>(14672)  | Business of<br>Modern Medicine<br>(Lecture)          | We 7:30PM - 8:20PM          | To Be Assigned | R. Karpman     | 1.00  | ~      |
|            | AEM 6700-001<br>(14863)  | Econ of<br>Consumer<br>Demand<br>(Lecture)           | MoWe 8:40AM - 9:55AM        | To Be Assigned | M. Gomez       | 3.00  | -      |
|            | HADM 2220-001<br>(11733) | Finance (Lecture)                                    | TuTh 8:40AM - 9:55AM        | To Be Assigned | P. Moulton     | 3.00  |        |
|            | NBA 5300-201<br>(14389)  | U.S.<br>Exceptionalism<br>Questioned<br>(Discussion) | Mo 11:15AM - 12:05PM        | To Be Assigned | K. Browne      |       | ~      |
|            | NBA 5300-001<br>(13561)  | U.S.<br>Exceptionalism<br>Questioned                 | MoWe 2:55PM - 4:10PM        | ТВА            | P. Katzenstein | 4.00  | ~      |

Drop Selected Classes

| Search     | Plan    | Enroll      | My Academics                                 |                |
|------------|---------|-------------|----------------------------------------------|----------------|
| My Class S | chedule | <u>A</u> dd | <b>Drop   <u>S</u>wap   Ed<u>i</u>t   Te</b> | rm Information |
| Drop Cla   | sses    |             |                                              | 1-2-3          |

### 2. Confirm your selection

Select Finish Dropping to process your drop request. To exit without dropping these classes, select Cancel.

Fall 2017 | Undergraduate | Cornell University

|                         |                                                   | Enrolled             | Oropped        | ▲ Wait Listed  |       |        |
|-------------------------|---------------------------------------------------|----------------------|----------------|----------------|-------|--------|
| Class                   | Description                                       | Days/Times           | Room           | Instructor     | Units | Status |
| NBA 5300-201<br>(14389) | U.S.<br>Exceptionalism<br>Questioned<br>(Discussi | Mo 11:15AM - 12:05PM | To Be Assigned | K. Browne      |       | ~      |
| NBA 5300-001<br>(13561) | U.S.<br>Exceptionalism<br>Questioned<br>(Lecture) | MoWe 2:55PM - 4:10PM | ТВА            | P. Katzenstein | 4.00  | ~      |

If you were you unable to drop your course, one of two things may have occurred:

1. If you need consent from the department to drop a class, there will be a note to that effect in the Enrollment Preferences section under the Add tab.

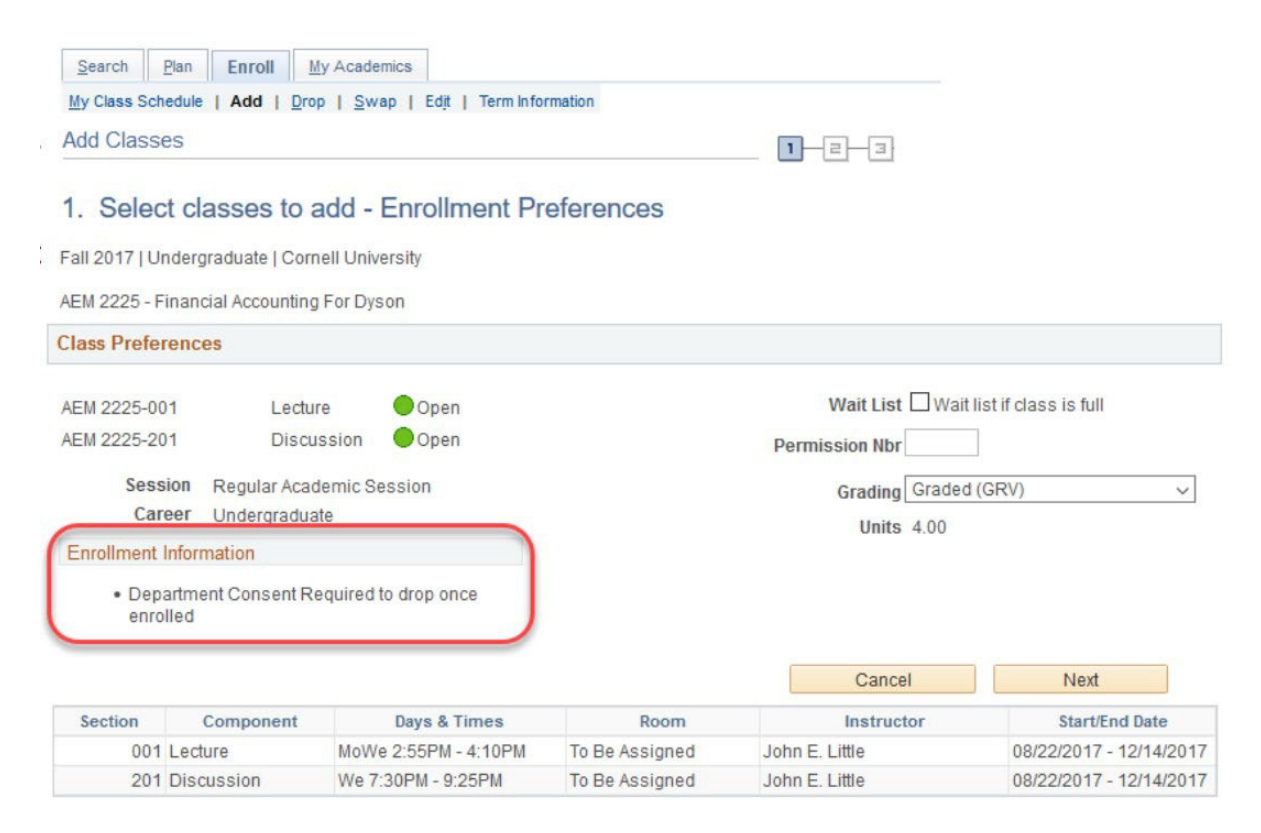

2. If after clicking on "Finish Dropping," you receive an error message with a red × saying you need either department consent or instructor consent to drop the class, contact the department or instructor in order to drop.

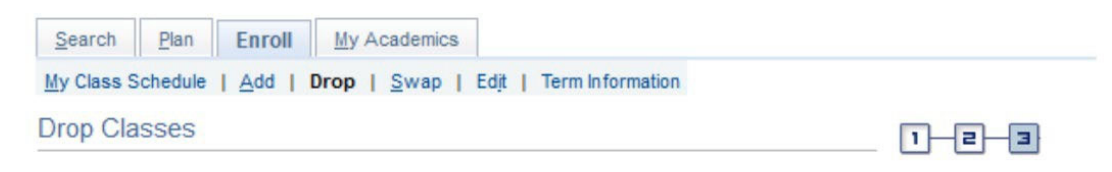

## 3. View results

View the results of your enrollment request. Select Fix Errors to make changes to your request.

from the class. The drop transaction was not processed.

Status

×

My Class Schedule

| Fail 2017   Olidergraduate   G | an 2017   Ondergraduate   Conten Oniversity                                                             |  |  |  |  |
|--------------------------------|----------------------------------------------------------------------------------------------------|--|--|--|--|
| 🗸 Success: dropped             | 🗙 Error: unable to drop class                                                                           |  |  |  |  |
| Class                          | Message                                                                                                 |  |  |  |  |
| AEM 2225                       | Error: Department Consent Required to Drop from<br>Class, Drop Not Processed. Consent is needed to drop |  |  |  |  |

Fall 2017 | Undergraduate | Cornell University

#### To Swap a Class

Swapping classes ensures the class you want to add is open before dropping the class you're currently enrolled in. Follow these instructions carefully so that you don't inadvertently drop the course you want to keep.

Use the Swap function if you want to:

- 1. Enroll in a different class
- 2. Enroll in the same class but would like to switch the meeting time
- 3. Stay enrolled in the same class but would like to switch a course component (e.g. discussion, lab, studio, etc.)

Click on "Enroll" then "Swap" and follow 2 steps to swap a class:

- 1. Select a class to swap: Select the class from your schedule drop down menu that you want to swap out of and select the class you want to swap into by using either Search for Class or Enter Class Nbr options (be sure you are in the correct term. If you aren't, click on "Change Term")
- 2. Confirm your selection: Review your selections and click "Finish Swapping" to complete your swap request

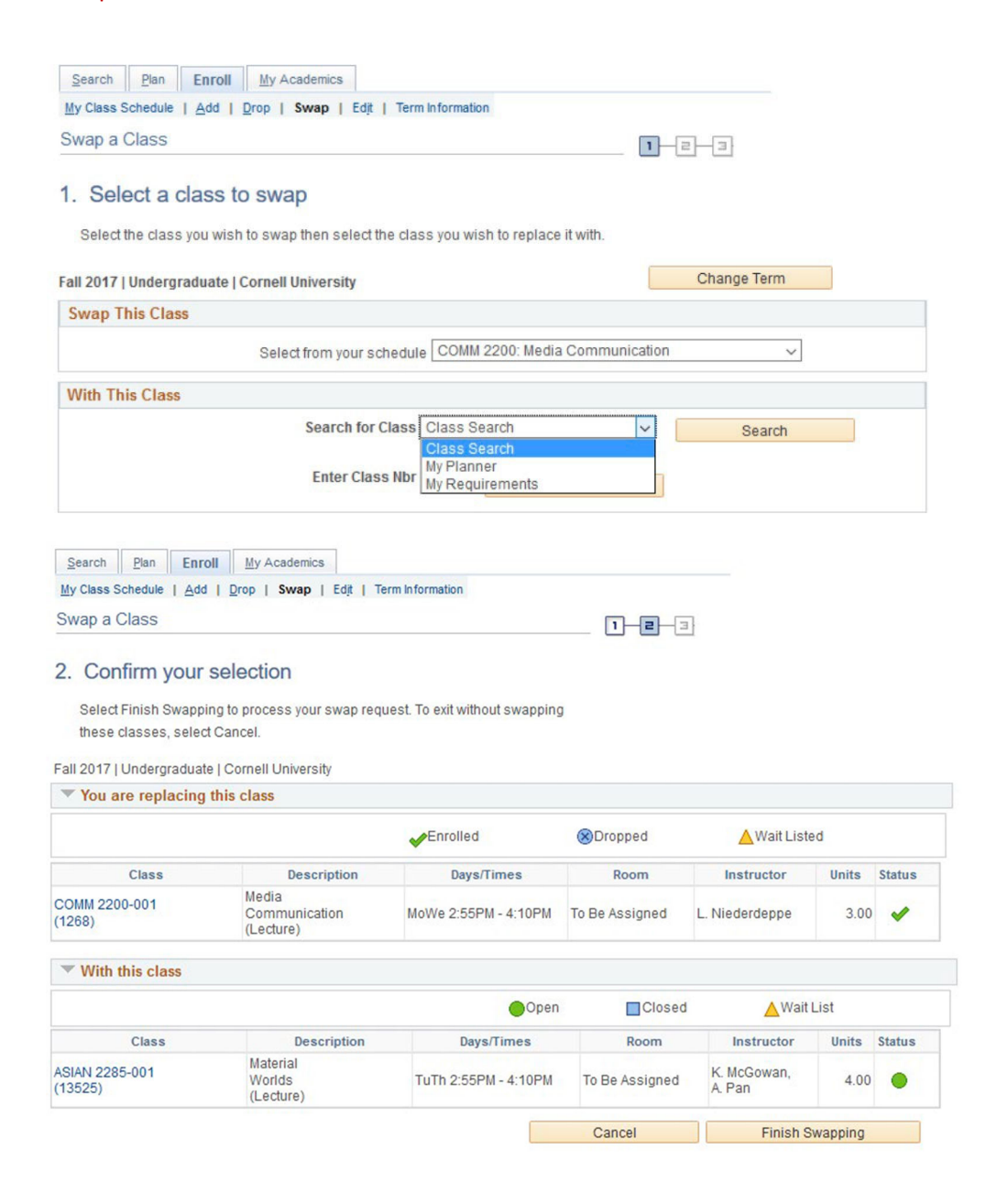

### To Edit a Class (change grading option or credit hours)

Edit allows you to change your enrollment preferences for a class. If a course offers different grading options or variable credit hours ("units") you may make these changes using the Edit function.

Click on "Enroll" then "Edit" and follow 2 steps to edit a class:

- 1. Select a class to edit: Select your grading option change under "Grading" and your credit hour change under "Units"
- 2. Confirm your selection: Review your changes and click "Finish Editing" to complete your edit requests

| Search<br>My Class Sch<br>Edit Class                      | Enrollment 2                                                                             | y Academics                                                                       | mation                                                             | 1-2-3                                                                                                    |                                                                                           |
|-----------------------------------------------------------|------------------------------------------------------------------------------------------|-----------------------------------------------------------------------------------|--------------------------------------------------------------------|----------------------------------------------------------------------------------------------------|-------------------------------------------------------------------------------------------|
| 1. Select<br>Spring 2017<br>BIOG 1440 -                   | ct a class to en<br>  Undergraduate   Co<br>Intro Bio: Comp Phys                         | dit - Enrollment Pre<br>ornell University<br>siology                              | ference                                                            |                                                                                                    | Three possible<br>grading options:<br>Audit, Graded,<br>Satisfactory/<br>Unsatisfactory   |
| BIOG 1440-0<br>BIOG 1440-2                                | 001 Lecture<br>203 Discus                                                                | e Open<br>ssion Open                                                              |                                                                    | Wait List 🗆 Wait                                                                                                    | ist if class is full                                                                      |
| Sess<br>Car                                               | sion Regular Acad<br>reer Undergraduat                                                   | emic Session<br>e                                                                 | Cancel                                                             | Grading Graded<br>Units 3.00<br>Previous                                                                                                    | (GRV) ~                                                                                   |
| Sess<br>Car<br>Section                                    | sion Regular Acad                                                                        | emic Session<br>e<br>Days & Times                                                 | Cancel                                                             | Grading Graded<br>Units 3.00<br>Previous                                                                                                    | (GRV) ~                                                                                   |
| Sess<br>Car<br>Section<br>001                             | sion Regular Acade<br>eer Undergraduat                                                   | e<br>Days & Times<br>MoWe 2:30PM - 3:20PM                                         | Cancel<br>Room<br>Kennedy Hall 116-Call<br>Aud                     | Grading Graded<br>Units 3.00<br>Previous<br>Instructor<br>James P. Shapleigh,<br>Nicolas S. Buchon                                             | (GRV) ~<br>Next<br>Start/End Date<br>01/25/2017 - 05/10/2017                              |
| Section<br>001<br>203                                     | sion Regular Acadi<br>reer Undergraduat                                                  | emic Session<br>e<br>Days & Times<br>MoWe 2:30PM - 3:20PM<br>Th 11:15AM - 12:05PM | Cancel<br>Room<br>Kennedy Hall 116-Call<br>Aud<br>Stimson Hall 102 | Grading Graded<br>Units 3.00<br>Previous<br>Instructor<br>James P. Shapleigh,<br>Nicolas S. Buchon<br>James P. Shapleigh,<br>Nicolas S. Buchon | (GRV) ~<br>Next Start/End Date 01/25/2017 - 05/10/2017 01/25/2017 - 05/10/2017            |
| Section<br>001<br>203<br>Search                           | sion Regular Acadieer Undergraduat Component Lecture Discussion Plan Enrol               | e<br>Days & Times<br>MoWe 2:30PM - 3:20PM<br>Th 11:15AM - 12:05PM                 | Cancel<br>Room<br>Kennedy Hall 116-Call<br>Aud<br>Stimson Hall 102 | Grading Graded<br>Units 3.00<br>Previous<br>Instructor<br>James P. Shapleigh,<br>Nicolas S. Buchon<br>James P. Shapleigh,<br>Nicolas S. Buchon | (GRV) ~ (<br>Next<br>Start/End Date<br>01/25/2017 - 05/10/2017<br>01/25/2017 - 05/10/2017 |
| Section<br>Section<br>001<br>203<br>Search<br>Ly Class So | sion Regular Acadieer Undergraduat Component Lecture Discussion Plan Enrol chedule   Add | Days & Times<br>MoWe 2:30PM - 3:20PM<br>Th 11:15AM - 12:05PM                      | Cancel<br>Room<br>Kennedy Hall 116-Call<br>Aud<br>Stimson Hall 102 | Grading Graded<br>Units 3.00<br>Previous<br>Instructor<br>James P. Shapleigh,<br>Nicolas S. Buchon<br>James P. Shapleigh,<br>Nicolas S. Buchon | (GRV) ~<br>Next<br>Start/End Date<br>01/25/2017 - 05/10/2017<br>01/25/2017 - 05/10/2017   |

## 2. Confirm your selections

Select Finish Editing to process your edit request. To exit without making changes to this class, select Cancel.

| Spring 2017   Undergradu | iate   Cornell University |        | Δ                |           |
|--------------------------|---------------------------|--------|------------------|-----------|
| Class Attribute          | Original Valu             | e      | N                | le        |
| Grade Option             | Graded                    | Satis  | factory-Unsatist | actory    |
|                          |                           | Cancel | Finis            | h Editing |